**Respondus LockDown Browser** and **Respondus Monitor** will be used to proctor you during the Math Placement Exam. It is important for you to familiarize yourself with the set-up procedure in advance of the assessment so that you don't have to worry about such things once it is time for you to take the exam.

To begin, please watch the (very short) overview of **Respondus LockDown Browser and Monitor**. <u>https://web.respondus.com/lockdownbrowser-student-video/</u>

To see a run-through of LockDown Browser, go to https://www.youtube.com/watch?v=KDGE2AjhZ5I&feature=youtu.be

In the video link below, you will see the *student* perspective when *both* **Respondus Lockdown Browser** and **Respondus Monitor** are required. Again, it's very short. <u>https://www.youtube.com/watch?v=iW\_Ce0Ki4Hg</u>

Note: The environment check demonstrated in this video is not adequate. A proper environment check must include a scan of your entire desk/computer area.

Now, to install ... the allowable **Operating Systems are** Windows: 10, 8, 7 Note: Windows 10S is not a compatible operating system Mac: macOS 10.12 to 10.15 iOS: 11.0+ (iPad only). Must have a compatible LMS integration Google Chromebook

\* LockDown Browser and Respondus Monitor may continue to run in older operating systems that have reached "end-of-life" but you may encounter unexpected results.

## https://download.respondus.com/lockdown/download.php?ID=318613215

## Once Installed, it on a Practice Quiz in Canvas

To ensure that your first assessment runs smoothly, we'd like you to take a practice quiz that requires Respondus Lockdown Browser and Monitor. You will find the practice quiz in the Canvas course. Proceed as follows:

- Be sure you have a strong internet connection. If your Internet is shared with others, make sure they aren't streaming videos or using applications that can slow down your internet connection. On-campus students should connect to the internet through AggieAir-WPA2 rather than AggieAir; more information can be found at <a href="https://wifi.nmsu.edu/">https://wifi.nmsu.edu/</a>
- Start LockDown Browser (It might be in Applications/Programs.)
- Log into to Canvas
- Navigate to the assessment

Note: You won't be able to use a standard web browser to access an assessment that requires LockDown Browser. If this is tried, an error message will indicate that the test requires the use of LockDown Browser. Simply start LockDown Browser and navigate back to the exam to continue.

When the time come to take the MPE, try to use the same computers/devices, including the same network/Wi-Fi environment.

If you run into troubles, the helpdesk here at NMSU is a great resource. You can reach them by email at help@nmsu.edu or by phone at (575) 646-1840.